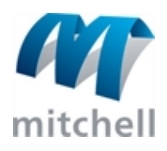

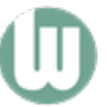

Mitchell WorkCenter

# Logging In

The Login process identifies you as an authorized user and grants access to the workspace based on your level of user permission.

Passwords are case-sensitive.

| M mitchell                                                                                           |                                                                                                    |
|----------------------------------------------------------------------------------------------------|----------------------------------------------------------------------------------------------------|
| Organization ID                                                                                      |                                                                                                    |
|                                                                                                    |                                                                                                    |
| Username                                                                                             | Forgot Usernam                                                                                                    |
|                                                                                                    |                                                                                                    |
| Password                                                                                             | Forgot Passwor                                                                                                    |
|                                                                                                    |                                                                                                    |
| Remember Me                                                                                          |                                                                                                    |
|                                                                                                    | Sign In                                                                                                    |
|                                                                                                    |                                                                                                    |
|                                                                                                    | Need help signing in?                                                                                                    |
|                                                                                                    |                                                                                                    |
| Use of this portal is subject to the<br>its affiliates and the company for<br>collect during your us | e separate agreement entered into between Mitchell International, Inc., or<br>which you work or are engaged as a contractor. Personal information we |
| M mitchell                                                                                           | © Mitchell International, Inc. 2004-2019. All Rights Reserve                                                                                         |

## 1. Enter your Organization ID.

2. Enter your Username.

Mitchell Support and Training: <u>www.mitchell.com/support</u> Mitchell International: (800) 448-4401 © 2019 Mitchell International Inc. All Rights Reserved.

- 3. Enter your Password.
  - If you want the system to remember your login credentials, select the Remember Me box.
- 4. Click Login to open the workspace.

## If you forget your Username or Password

- 1. Click the Forgot Username or Password links.
- 2. Follow the on-screen instructions to reset your username or password.

Note: You can use your browser's Back Button to return to the Login page.

### Reference

### **Component Descriptions**

| Organization ID              | The two-character company code assigned by Mitchell.                                                          |
|------------------------------|----------------------------------------------------------------------------------------------------|
| Username                     | The unique identifier assigned to you by Mitchell.                                                            |
| Password                     | Your personal password.                                                                                       |
| Remember Me                  | Sets your system to remember your login credentials. You must still enter your password each time you log in. |
| Sign In                      | Authenticates your credentials and opens the workspace.                                                       |
| Forgot Username,<br>Password | Opens the online instructions for resetting your username or password.                                        |